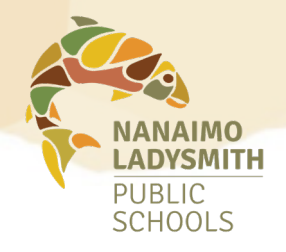

# MANAGING YOUR Unavailability Records

An unavailability record has only one function and that is to prevent the automated dispatch system from calling you. It will not cancel an accepted dispatch.

# To enter an unavailability record:

## Log in to your Atrieve account:

MyInfo > Time & Attendance > Dispatch & Workboard > Unavailability

- 1. Choose the appropriate unavailability reason.
- 2. Select the applicable date(s).
- 3. You can choose specific hours
  - must be entered using the 24 hour clock format ie: 1:00pm is 13:00.

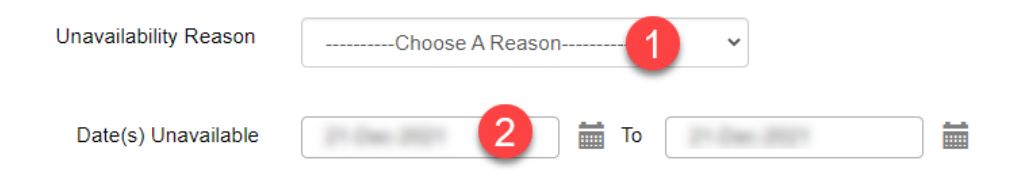

The weekly schedule entered is assumed to repeat each week within the date range. Enter time in the 24 hour format.

| Weekday | Unavailable | Start Time | End Time |
|---------|-------------|------------|----------|
| Monday  |             | 01:00      | 23:59    |
| Tuesday |             |            |          |

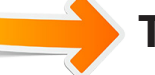

## To view your unavailability records:

#### Log in to your Atrieve account

MyInfo > Time & Attendance > Dispatch & Workboard > Unavailability

Scroll down the page and select the View History button

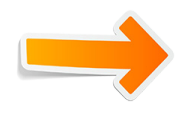

## To cancel an unavailability record:

## Log in to your Atrieve account

MyInfo > Time & Attendance > Dispatch & Workboard > Unavailability Scroll down the page and select the *View History* button

Select the blue hyperlink under the start date column to select the unavailability record you wish to remove.